# MetaVision 6

#### Training voor artsen – Registratie van allergie

#### Allergiemodule openen

| MV6_PDMS_PROD                 | Niet-bedzijdig F2 I                          | C Bed 1 196 Bjorn   | Schrauwen Man 5-9-1977 45                                             | jaar <mark>Reanimatiebeleid: Isc</mark> |
|-------------------------------|----------------------------------------------|---------------------|-----------------------------------------------------------------------|-----------------------------------------|
| Algemeen Patiënt              | Order Taak                                   | lijst VPK status Me | dische status Decursus                                                | Overzicht Respiratie                    |
| Overzicht Overzicht patiënt E | Dagtaken Weektake                            | en Vochtbalans V e  | Medische Decursus                                                     |                                         |
| ≪                             | Intensive Care<br>11-9-22<br>7 <sup>00</sup> | 800                 | Archief MV5<br>Beloop op IC                                           | 1100 12                                 |
| 1                             | 95                                           | Ö                   | MDO registratie<br>Verslaglegging gesprekken<br>Medische ontslaghrief |                                         |
| ABP Syst<br>ABP Dia           | 90                                           |                     | Medische ontslagbrief bij overlijden<br>Website IC                    |                                         |
| Temperatuur<br>NIBP syst      | 75                                           |                     | Verpleegkundige Rapportage<br>Verpleegkundige Anamnese                |                                         |
| NIBP dia                      | 65                                           |                     | Allergieregistratie                                                   |                                         |
| Hartritme                     | 60                                           |                     |                                                                       |                                         |
| HF<br>QTc - tijd              |                                              |                     |                                                                       |                                         |

De allergiemodule kan op 2 manieren geopend worden: • via de decursus (tabblad Anamnese) • via het dropdown menu bij Medische status

## Allergie toevoegen

| • Č                    |                  | 谕              | <i>5</i> 2    |                 | R               |                |                     | Δ 🕯            | 🔄 🔮          |              |
|------------------------|------------------|----------------|---------------|-----------------|-----------------|----------------|---------------------|----------------|--------------|--------------|
| che status Decursus    |                  | Overzicht Re   | espiratie Cir | rculatie Renaal | Tractus digesti | Centraal zenu  | Drains, Lijnen Labo | ratorium Micro | ibiologie Me | dicatie      |
| alans<br>me            |                  |                |               |                 |                 |                |                     |                |              |              |
|                        |                  |                |               |                 |                 |                |                     |                |              |              |
| 1                      | 90               | 1100           | 1200          | 1300            |                 | 1400           | 1500                | 1              | 600          | 1700         |
|                        |                  |                |               |                 |                 |                |                     |                |              |              |
| 🕽 Schrauwen Bj         | orn - Allerg     | ieën en overge | voeligheid    |                 |                 |                |                     |                | ×            |              |
|                        |                  |                |               | 1 5-1-11-00-00  | 22.46.40        |                | line dalla Chafaan  |                |              |              |
| geen allergieen be     | kend bij patient |                |               | Sinds 11-09-20  | 22 16:18 gereg  | listreera aoor | Hendriks Stefaan    | •              | P P          |              |
| Latex allergie         |                  |                |               |                 |                 |                |                     |                |              |              |
| Latex allergie!        | Beker            | nd bij opname  | Reacties      |                 |                 |                |                     |                | ~            |              |
| Allergieen             |                  |                |               |                 |                 |                |                     |                |              |              |
| Allergenen             |                  | Bekend bij     | Reacties      |                 |                 | Opmerking      |                     |                |              |              |
| Formaldehyde (Bestar   | ddelen)          | Ja             | Huiduitslag / | eczeem          |                 |                |                     |                | Toev         | voegen nieuw |
| Acebutolol (Medicatie) | 1                | Ja             | Jeuk          |                 |                 |                |                     |                |              |              |
|                        |                  |                |               |                 |                 |                |                     |                | <b>2</b>     |              |
|                        |                  |                |               |                 |                 |                |                     |                |              |              |
|                        |                  |                |               |                 |                 |                |                     |                |              |              |
| Intolerantie           |                  |                |               |                 |                 |                |                     |                |              |              |
| overgevoeligheid i     | ems              | Bekend bij     | Reacties      |                 | (               | Opmerking      |                     |                |              | _            |
|                        |                  |                |               |                 |                 |                |                     |                | 3            |              |
|                        |                  |                |               |                 |                 |                |                     |                | $\sim$       |              |
|                        |                  |                |               |                 |                 |                |                     |                | 63           |              |
|                        |                  |                |               |                 |                 |                |                     |                |              |              |
|                        |                  |                |               |                 |                 |                |                     |                |              |              |
|                        |                  |                |               |                 |                 |                |                     |                |              |              |
|                        |                  |                |               |                 |                 |                |                     | 0.1            | <b>C1</b> 11 |              |

Een allergie kan toegevoegd worden door het lijsticoontje aan te klikken. Dan zal er een keuzemenu openen waar het allegeen geselecteerd kan worden

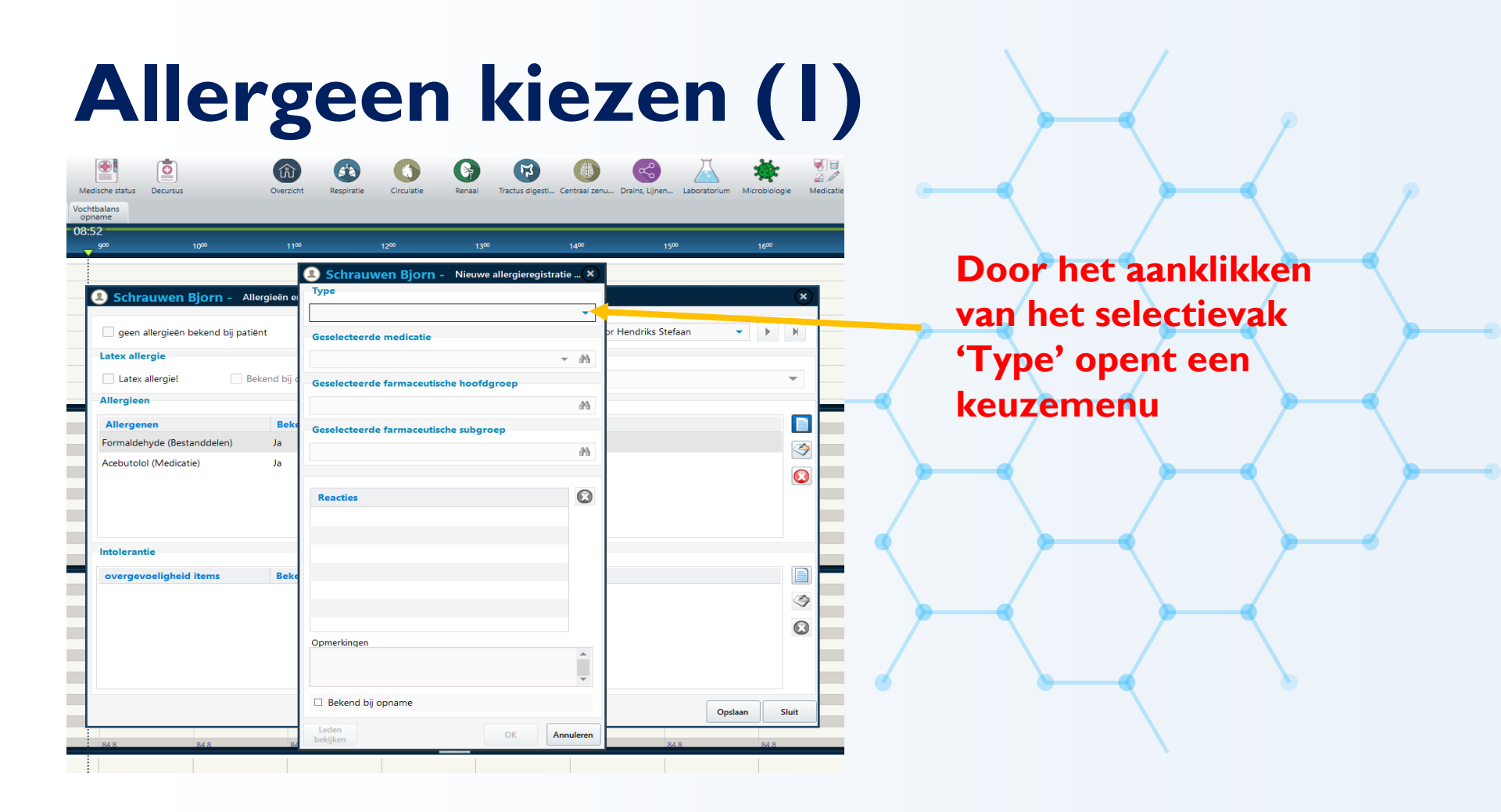

# Allergeen kiezen (2)

| htbalans<br>oname         |                       | Overzicht     | Respiratie Circu    | ilatie Renaal Trac    | tus digesti Centraal zenu. |
|---------------------------|-----------------------|---------------|---------------------|-----------------------|----------------------------|
| 1400                      | 1500                  | 1600          | 1700                | 1800                  | 1900                       |
| <ol> <li>Keten</li> </ol> | 2 Test 2 - Alle       | rgieën en ove | Keten 2 Test :<br>e | 2 - Nieuwe allergiere | gistratie voor 🗙           |
| geen al                   | lergieën bekend bij p | patiënt .     |                     |                       |                            |
| Latex aller               | gie<br>lergie!        | Bekend bij c  | dicatie             |                       |                            |
| Allergieen                |                       | Bes           | tanddeel            |                       |                            |
| Allergene                 | n                     | Beke Ges      | electeerde farm     | aceutische subgroep   |                            |
|                           |                       |               |                     |                       | 25                         |
|                           |                       | Re            | acties              |                       |                            |
| Intoleranti               | •                     |               |                     |                       |                            |
| overgevo                  | eligheid items        | Beke          |                     |                       |                            |
|                           |                       |               |                     |                       |                            |
|                           |                       | Opr           | nerkingen           |                       | A                          |
|                           |                       |               |                     |                       | <b>T</b>                   |
|                           |                       |               | Bekend bii opnam    | e                     |                            |

Bij type kan je kiezen tussen 'Medicatie' of 'Bestanddeel'. 느 medicatie slaat op de stofnaam, dus niet op de merknaam bestanddeel slaat op een ingrediënt van een bereiding (bvb kippeneiwit als ingrediënt van een vaccin)

## Allergeen kiezen (3): latex

| che status Decursus           | Overzicht R          | espiratie Circulatie | Renaal Tractus o     | ligesti Centraal zenu | Drains, Lijnen Labo | ratorium Microb | iologie Medicati | ie        |
|-------------------------------|----------------------|----------------------|----------------------|-----------------------|---------------------|-----------------|------------------|-----------|
| me                            |                      |                      |                      |                       |                     |                 |                  |           |
| 2<br>900 10 <sup>00</sup>     | 1100                 | 1200                 | 1300                 | 1400                  | 1500                | 164             | x                | 1700      |
|                               |                      |                      |                      |                       |                     |                 |                  |           |
| Schrauwen Biorn - A           | Allergieën en overge | voeligheid           |                      |                       |                     |                 | ×                |           |
| ,                             |                      |                      |                      |                       |                     |                 |                  |           |
| geen allergieën bekend bij pa | tiënt                | Si Si                | nds 11-09-2022 16:18 | geregistreerd door H  | Hendriks Stefaan    | - 1             | ) N              |           |
| Latex allergie                |                      |                      |                      |                       |                     |                 |                  |           |
| Latex allergie!               | Bekend bij opname    | Reacties             |                      |                       |                     |                 |                  | _         |
| Allergieen                    |                      |                      |                      |                       |                     |                 |                  |           |
| Allergenen                    | Bekend bij           | Reacties             |                      | Opmerking             |                     |                 |                  |           |
| Formaldehyde (Bestanddelen)   | Ja                   | Huiduitslag / eczeer | m                    |                       |                     |                 | Toevoeg          | en nieuwe |
| Acebutolol (Medicatie)        | Ja                   | Jeuk                 |                      |                       |                     |                 |                  |           |
|                               |                      |                      |                      |                       |                     |                 |                  |           |
|                               |                      |                      |                      |                       |                     |                 |                  |           |
|                               |                      |                      |                      |                       |                     |                 |                  |           |
| Intolerantie                  |                      |                      |                      |                       |                     |                 |                  |           |
| overgevoeligheid items        | Bekend bij           | Reacties             |                      | Opmerking             |                     |                 |                  |           |
|                               |                      |                      |                      |                       |                     |                 | 3                |           |
|                               |                      |                      |                      |                       |                     |                 | 0                |           |
|                               |                      |                      |                      |                       |                     |                 |                  |           |
|                               |                      |                      |                      |                       |                     |                 |                  |           |
|                               |                      |                      |                      |                       |                     |                 |                  |           |

Latex wordt afzonderlijk vermeld in de allergiemodule. De reactie wordt op dezelfde regel geselecteerd

#### Allergische reactie selecteren

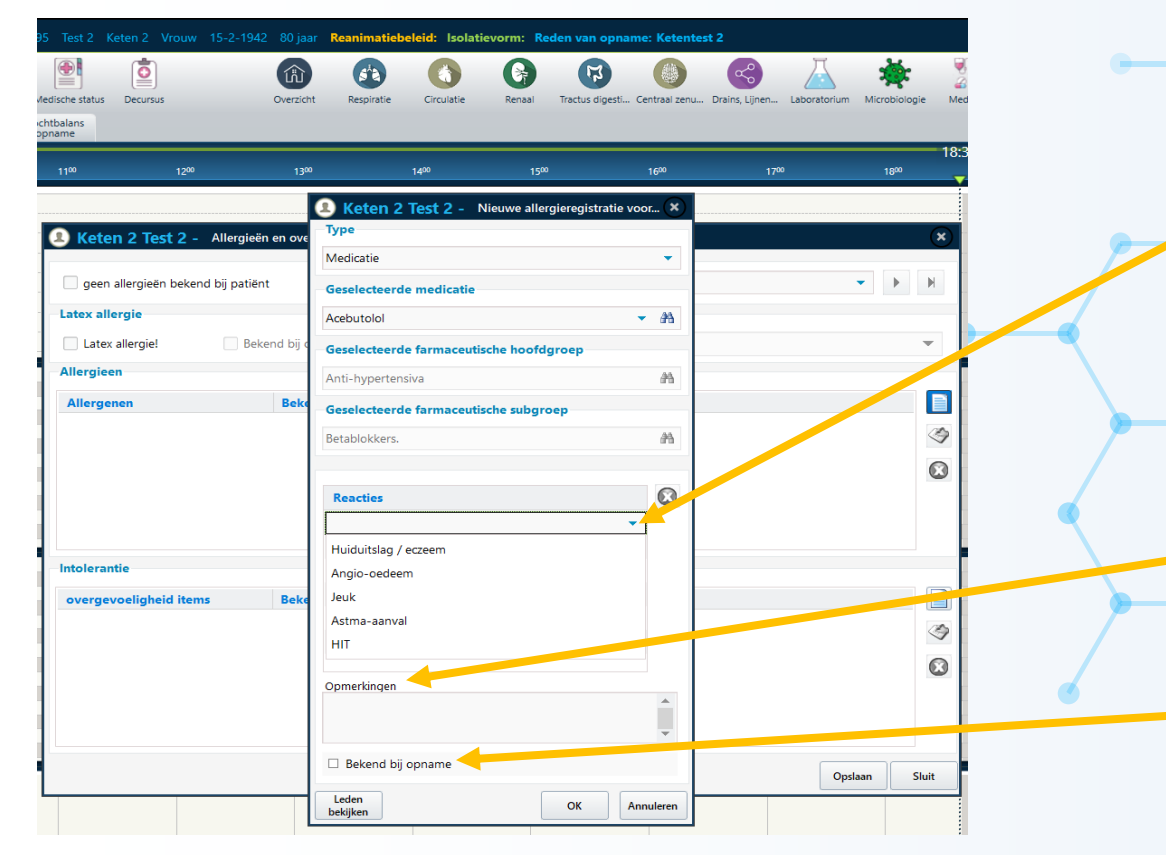

Door te klikken op het veld 'Reacties'opent een dropdown-menu met mogelijke reacties. Verderop kan je desgewenst nog een opmerking noteren en kan je ook aangeven of de allergie al bekend was bij opname

#### **Opdrachten – Ordercheck (winkelwagen)**

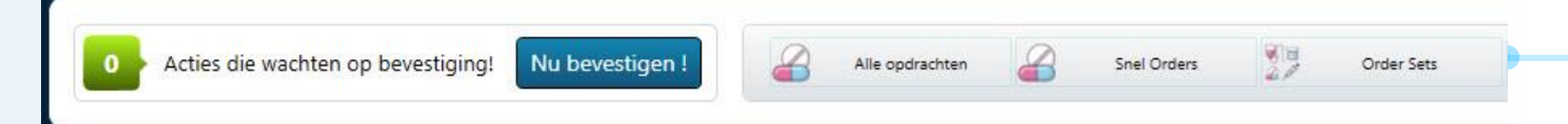

ledere taak of medicament die je in MetaVision aanmaakt, komt in de Ordercheck (ook wel winkelwagen genoemd) terecht voordat deze in de taaklijst wordt gepland. In het planningsoverzicht zijn de nog niet geplande opdrachten te herkennen aan een rood driehoekje.

Door op "Nu bevestigen !" te drukken worden de aangemaakte taken en medicamenten in de taaklijst gepland. Vanuit hier de verpleegkundige dan de taken en medicamenten valideren. Niet bevestigde taken en medicamenten komen dus niet in de taaklijst en komen uiteindelijk te vervallen.

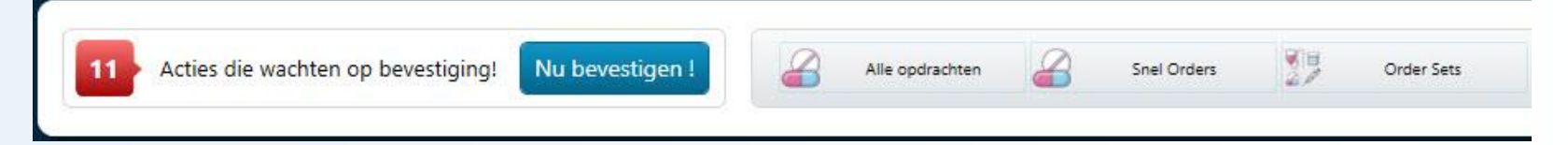